### Votre page d'accueil

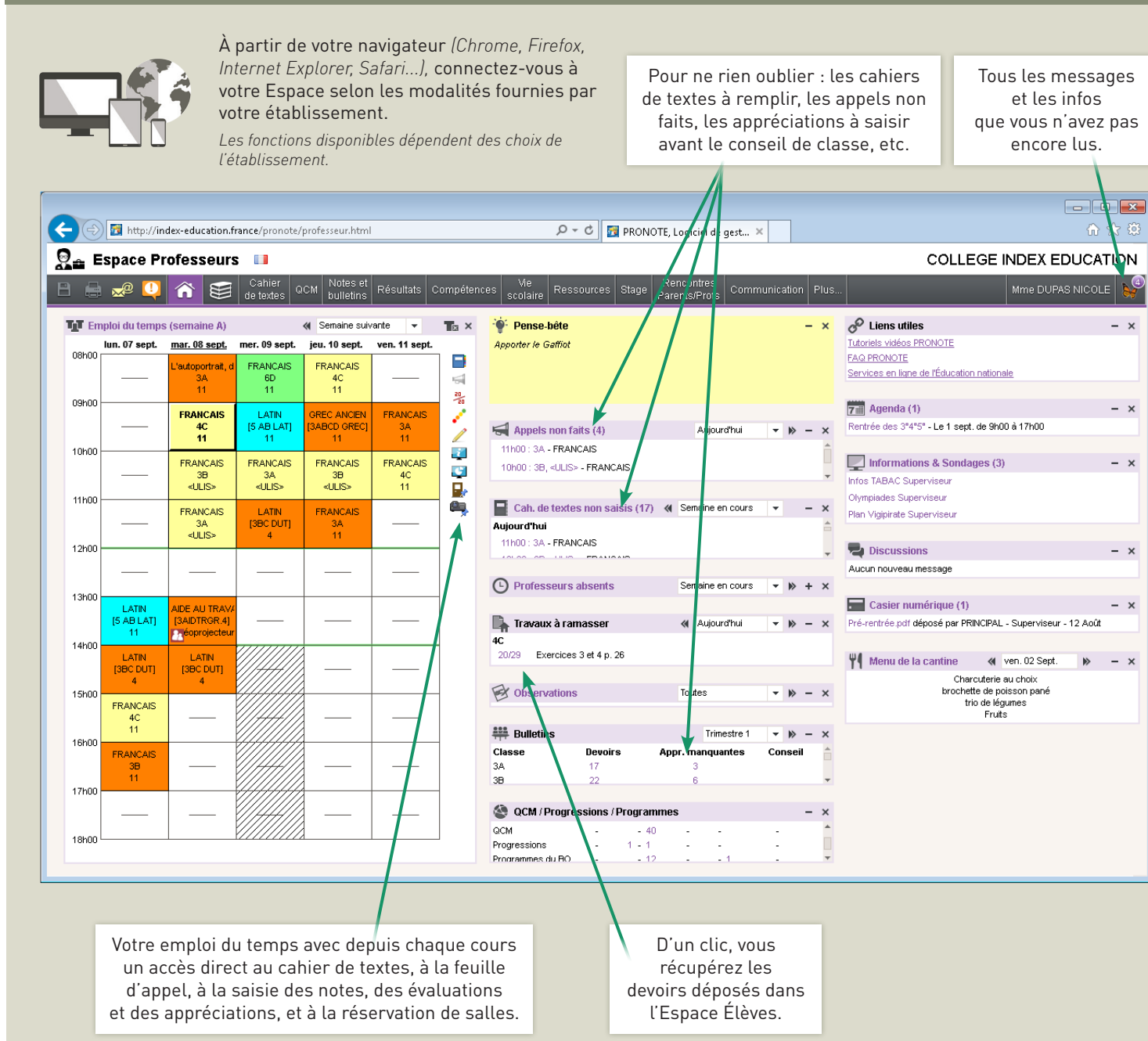

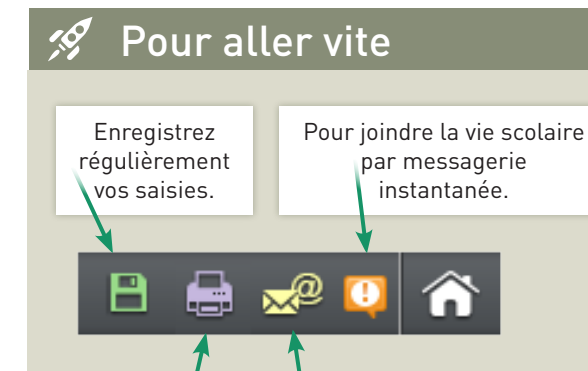

Pour communiquer.

Pour imprimer.

### 🔄 Vos données

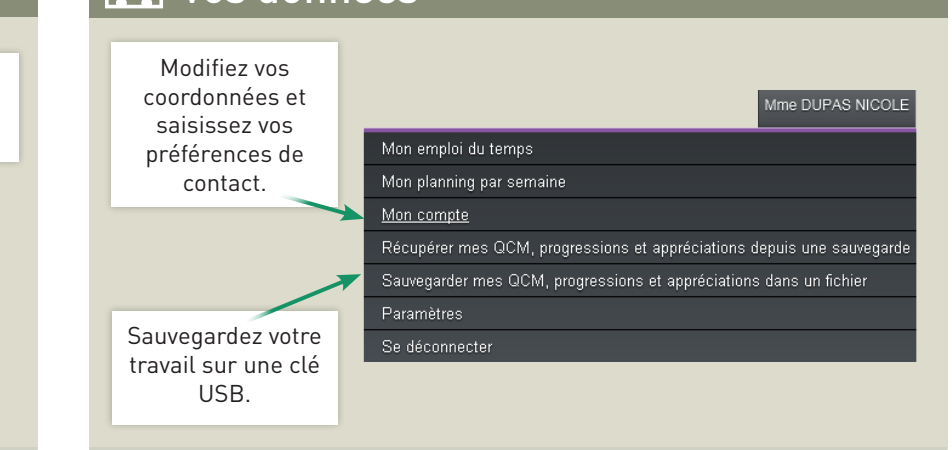

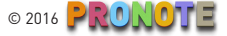

### Feuille d'appel

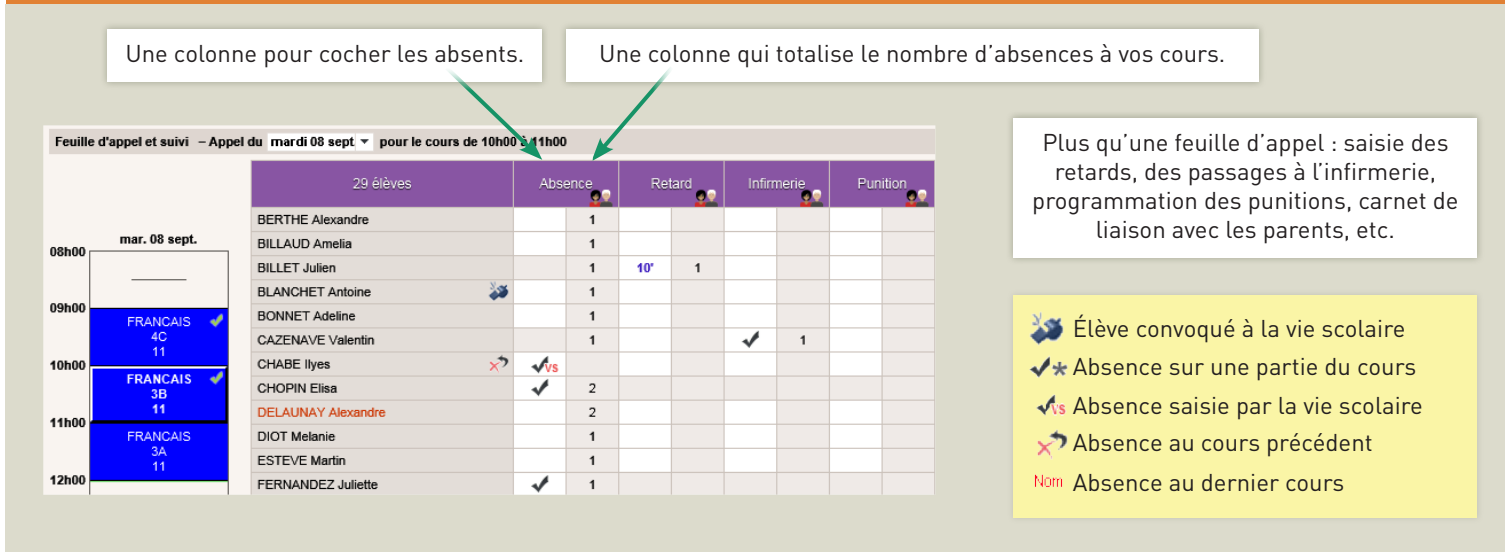

### Agenda

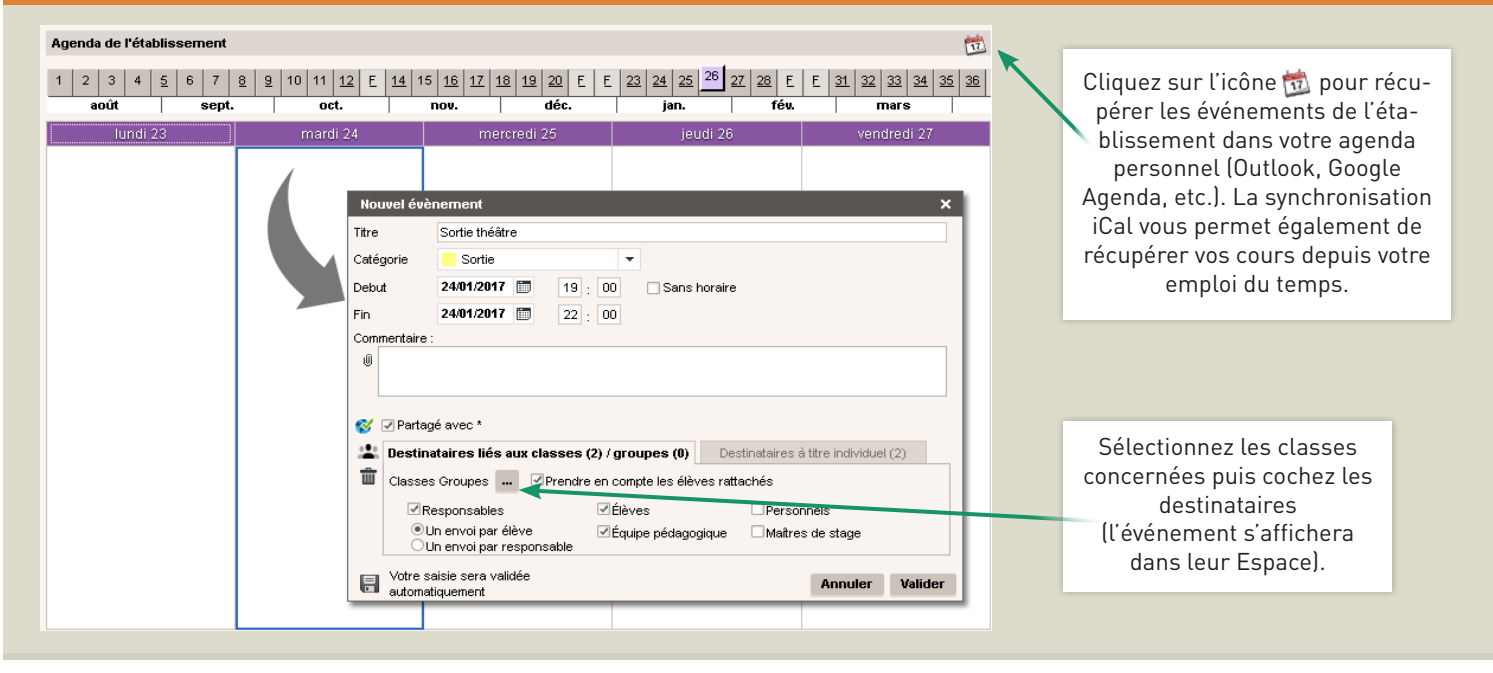

## Réservation de salles & matériel

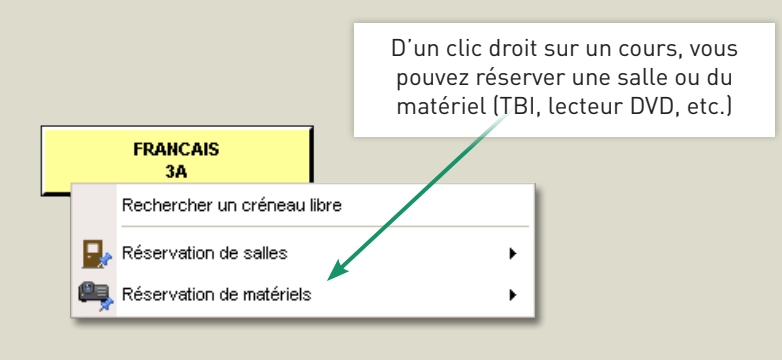

Vous pouvez également utiliser la recherche multi-critères, rubrique Ressources.

### Modes de communication

### Depuis votre Espace, vous pouvez...

- diffuser une information (pas de réponse),
- diffuser un sondage (réponses nominatives ou anonymes),
- engager une discussion avec un nombre restreint de participants (réponse attendue),
- publier une observation ou une punition sur l'Espace Parents depuis la feuille d'appel (pas de réponse)
- rédiger un e-mail,
- déposer un document dans le casier (uniquement pour les professeurs et le personnel).

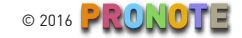

### 📒 Remplir le cahier de textes

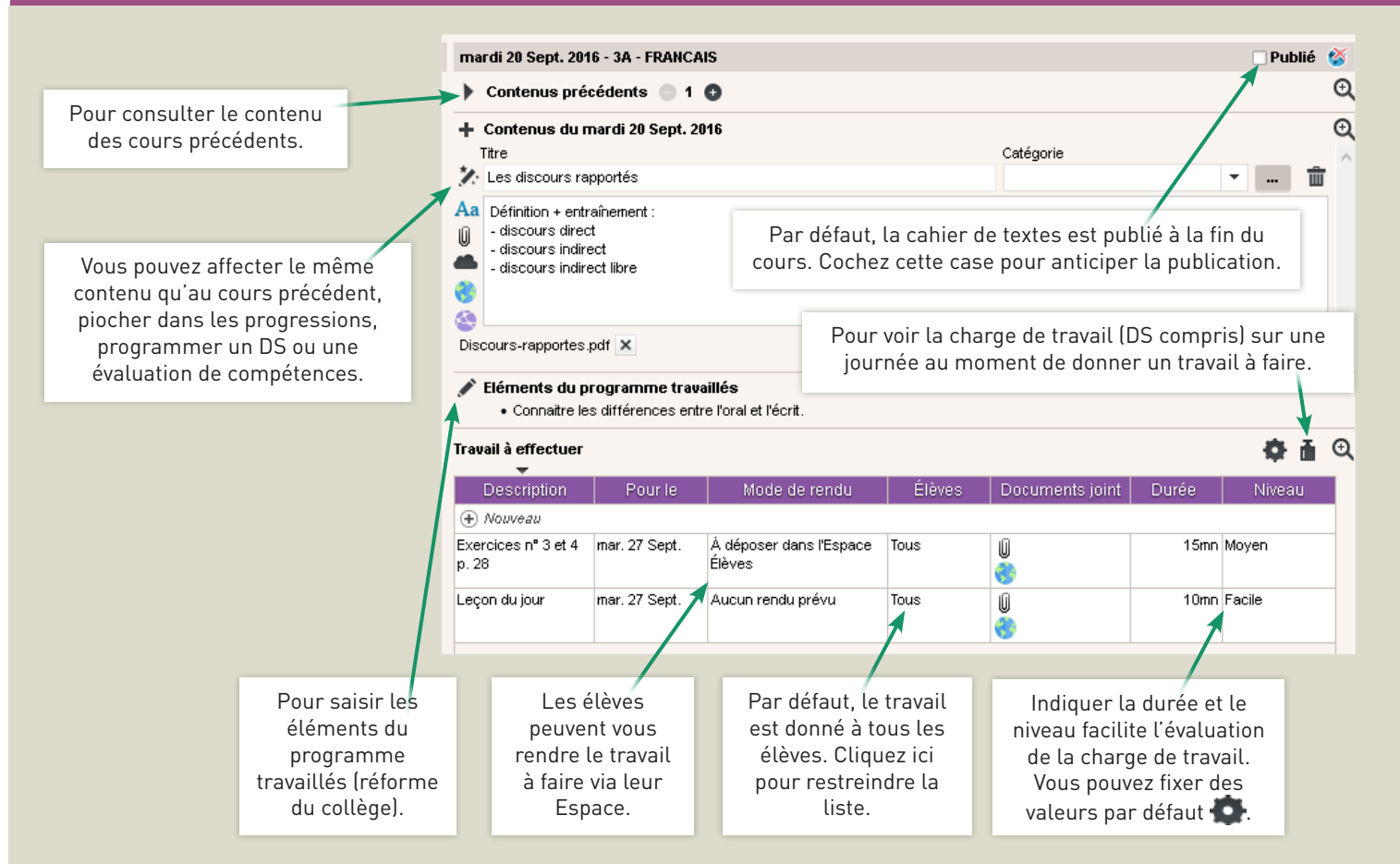

### 📒 Préparer à l'avance sa progression

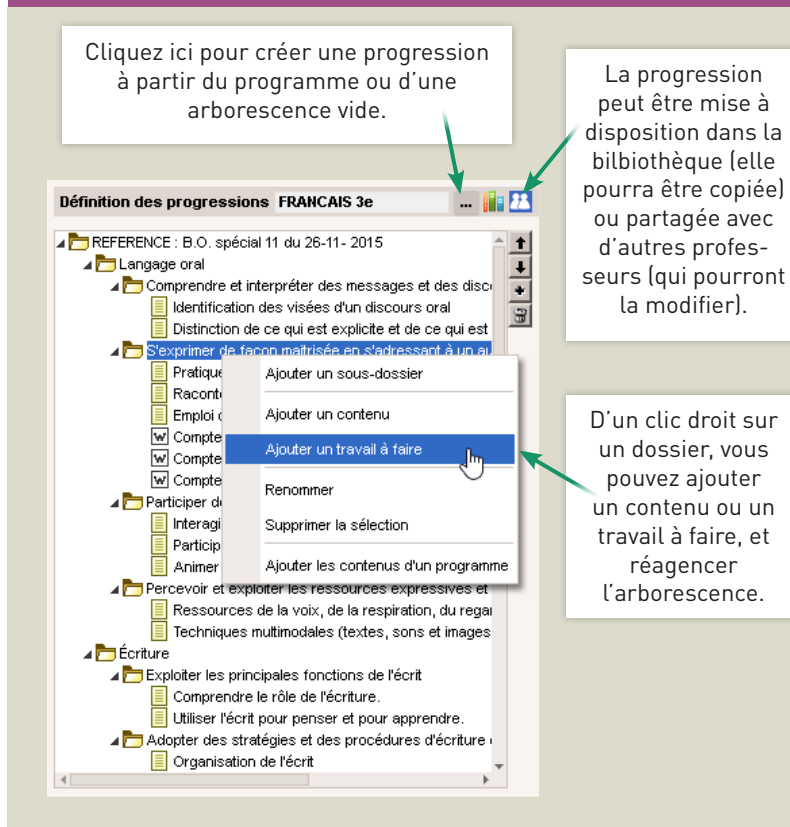

Associez aux cahiers de textes et aux progressions des contenus multiples...

Mettez vos cours en pièces jointes pour que les élèves les retrouvent dans leur Espace. Vous les retrouvez ensuite dans la liste des ressources pédagogiques.

Chargez des documents stockés sur votre compte cloud (réservé aux hébergés chez Index Éducation).

Service of the second service of the second service of the second second service of the second second secon

🔁 Partagez les ressources du Web avec vos élèves.

### Imprimer

Pour imprimer le cahier de textes, rendezvous dans Consultation > Cahier de textes des classes, sélectionnez la classe, la matière, les semaines à prendre en compte (par cliquer-glisser) et cliquez sur l'icône imprimante.

### Parcours éducatifs E

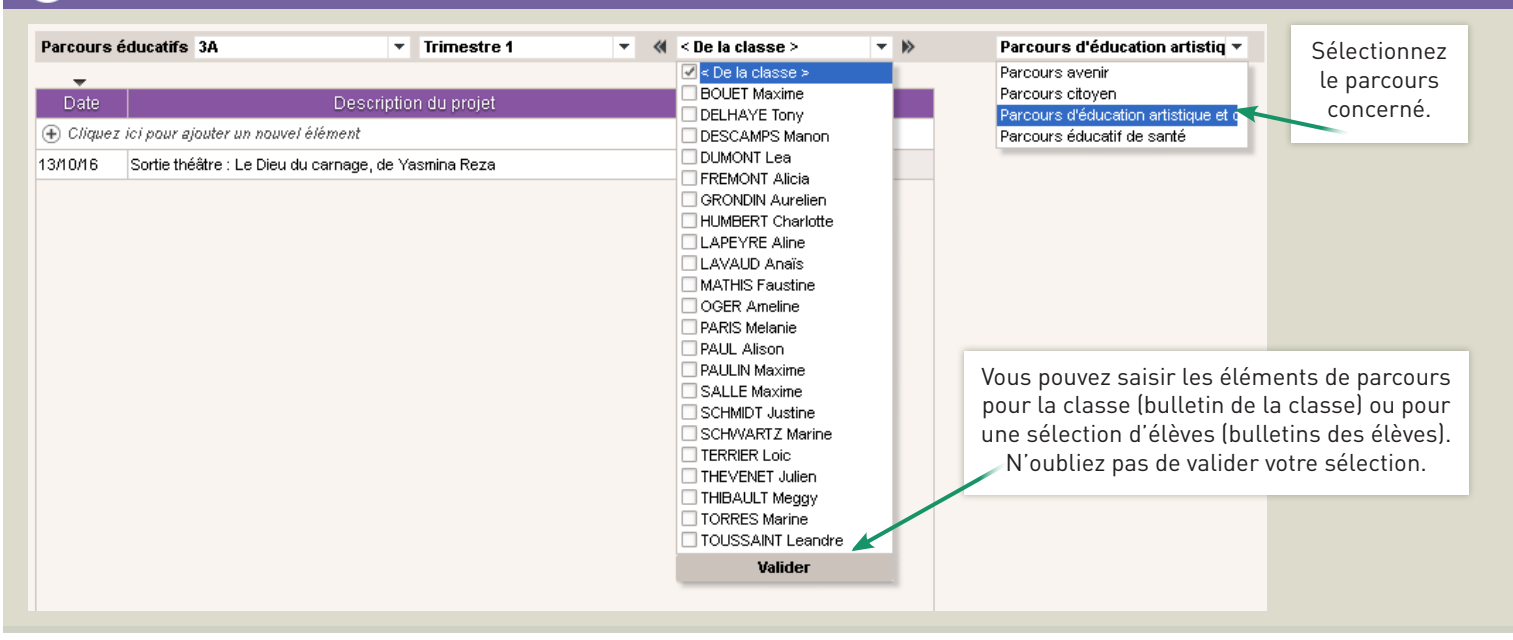

## É Éléments du programme travaillés

| Appréciations professeurs du bulletin 3A 🔹 Trime |            |       | ▼ Trime:                     | stre 1 🔻 FRANCAIS 💌 🌮 🚴 🔯                                                                                                    |                                   |
|--------------------------------------------------|------------|-------|------------------------------|----------------------------------------------------------------------------------------------------|-----------------------------------|
| Elève                                            | Dev.       | Moy.  |                              | Choix des éléments du programme 🛛 🗙 🗙                                                                                                    | 0/1 - 11                          |
| BOUET Maxime                                     | 10/10      | 12,64 | Bon ensemble, vous pouvez    | Cycle Cycle 4   Matière FRANÇAIS (19)  Eléments de programme de FRANCAIS                                                                                                    | Sélectionnez<br>les éléments      |
| DELHAYE Tony                                     | 9/10       | 13,23 | Bon travail, continuez.      | Créer une composante     Acquérir des éléments de culture littéraire et artistique                                                                                                    | du programme<br>travaillés à      |
| DESCAMPS Manon                                   | 10/10      | 11,18 | Résultats trop moyens        | Établir des liens entre des productions littéraires et artistiques issues de cultures et d'époques 1/1 Mobiliser des références culturelles pour interpréter les textes et les productions artistiques et | faire figurer<br>sur le bulletin. |
| DUMONT Lea                                       | 10/10      | 14,61 | Trimestre satisfaisant       | Ittéraires et pour enrichir son expression personnelle.       17         + ⊿ Comprendre et s'exprimer à l'oral       17                                                                                   |                                   |
| FREMONT Alicia                                   | 10/10      | 13,82 | Bon ensemble                 | Comprendre et interpreter de messages et des discours oraux complexes. 2/2 Exploiter les ressources expressives et créatives de la parole. 1/1 raticiper de facon constructive à des échanges oraux. 2/2  | Pour chaque<br>élément est        |
| GRONDIN Aurelien                                 | 10/10      | 9,61  | Bavardez moins et participez | S'exprimer de façon maîtrisée en s'adressant à un auditoire. 1/1<br>+ 2 Comprendre le fonctionnement de la langue                                                                                         | nombre de fois                    |
| Moyenne                                          | générale : | 11,07 | Moyenne la plus              | Connaitre les aspects fondamentaux du fonctionnement syntaxique.                                                                                                    | où il a été                       |
| Matières 🕜 Eléments du programme travaill        |            |       |                              | Connaitre les différences entre l'oral et l'écrit.         3/3           Construire les notions permettant l'analyse et la production des textes et des discours.         2/2                             | associé au<br>cahier de           |
| FRANCAIS<br>DUPAS NICOLE                         |            |       |                              | Maitriser la forme des mots en lien avec la syntaxe. 1/1 Maitriser la structure, le sens et l'orthographe des mots. 3/3 Maitriser la fonctiongement du verbe et son orthographe                           | textes (dans<br>le trimestre /    |
|                                                  |            |       |                              | Annuler Valider                                                                                                    | dans l'année).                    |

é epi lun. 22 Août mar. 23 Août mer. 24 Août jeu. 25 Août ven. 26 Août 08h00 FRANCAIS FRANCAIS 6D FRANCAIS 4C 20 📄 Saisir le cahier de textes 09h00 📢 Faire l'appel notes 🕹 10h00 💕 Saisir des évaluations Si la classe a des cours d'EPI, 🧷 Saisir des appréciations vous pouvez à tout moment 11h00 Diffuser une information transformer un cours standard en cours EPI (et inversement). Effectuer un sondage 12h00 🖳 Réservation de salles , 📖 Réservation de matériels . 13h00 nplacer par un cours d'EPI « L [5 AB LAT]

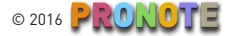

### Notes

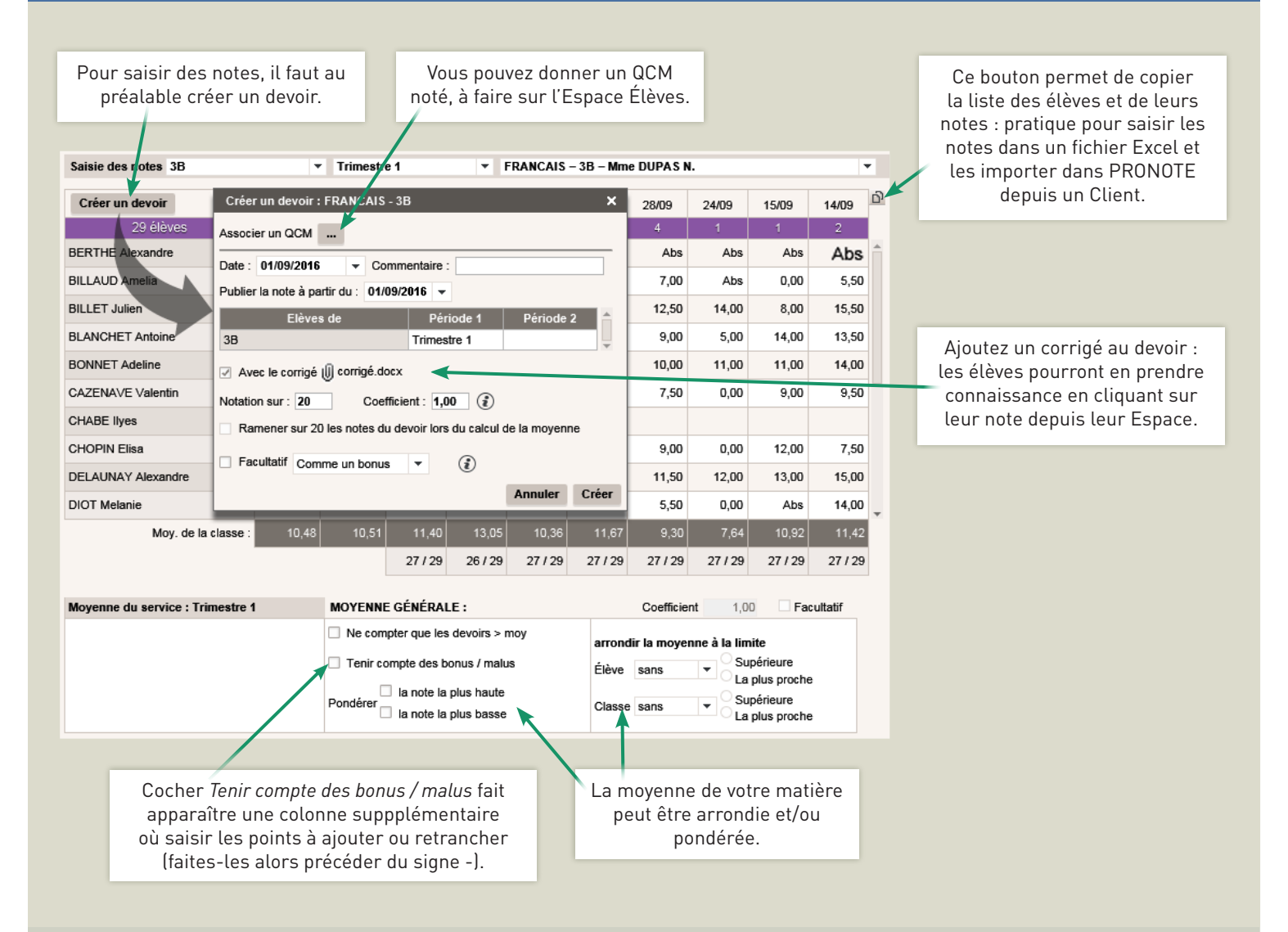

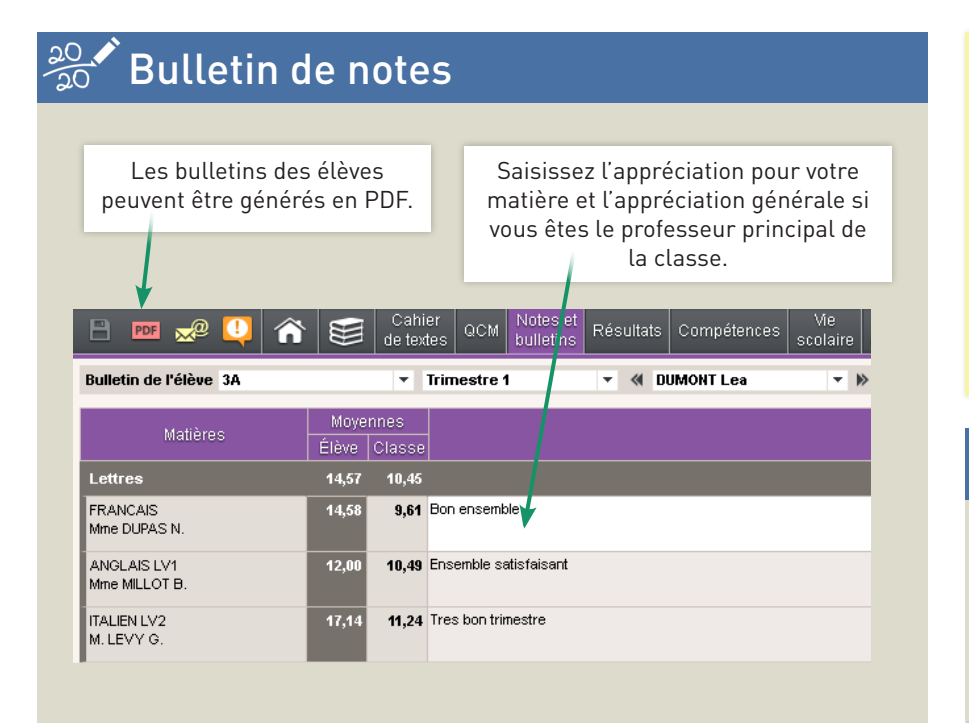

### Raccourcis à saisir à la place des notes

- A Absence justifiée
- Ζ Absence injustifiée, le devoir vaut 0
- D Élève dispensé
- Ν Élève non noté
- Élève inapte
- Devoir non rendu R
- Devoir non rendu, qui compte pour 0

### Et aussi...

- ... la saisie des appréciations pour tous les élèves de la classe sur le même affichage,
- ... le relevé de notes, avec appréciations,
- ... le bulletin de la classe,
- ... les parcours éducatifs.

## Évaluation des compétences

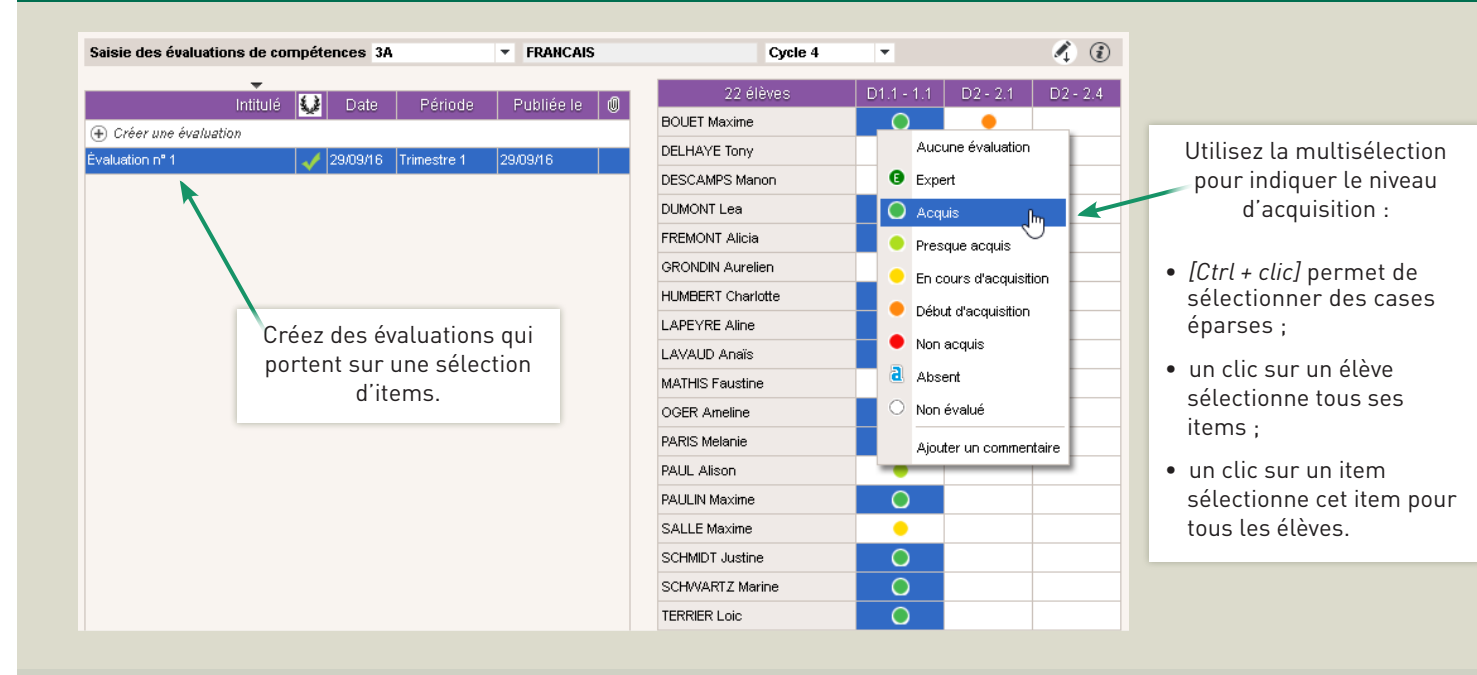

### **Validation des compétences**

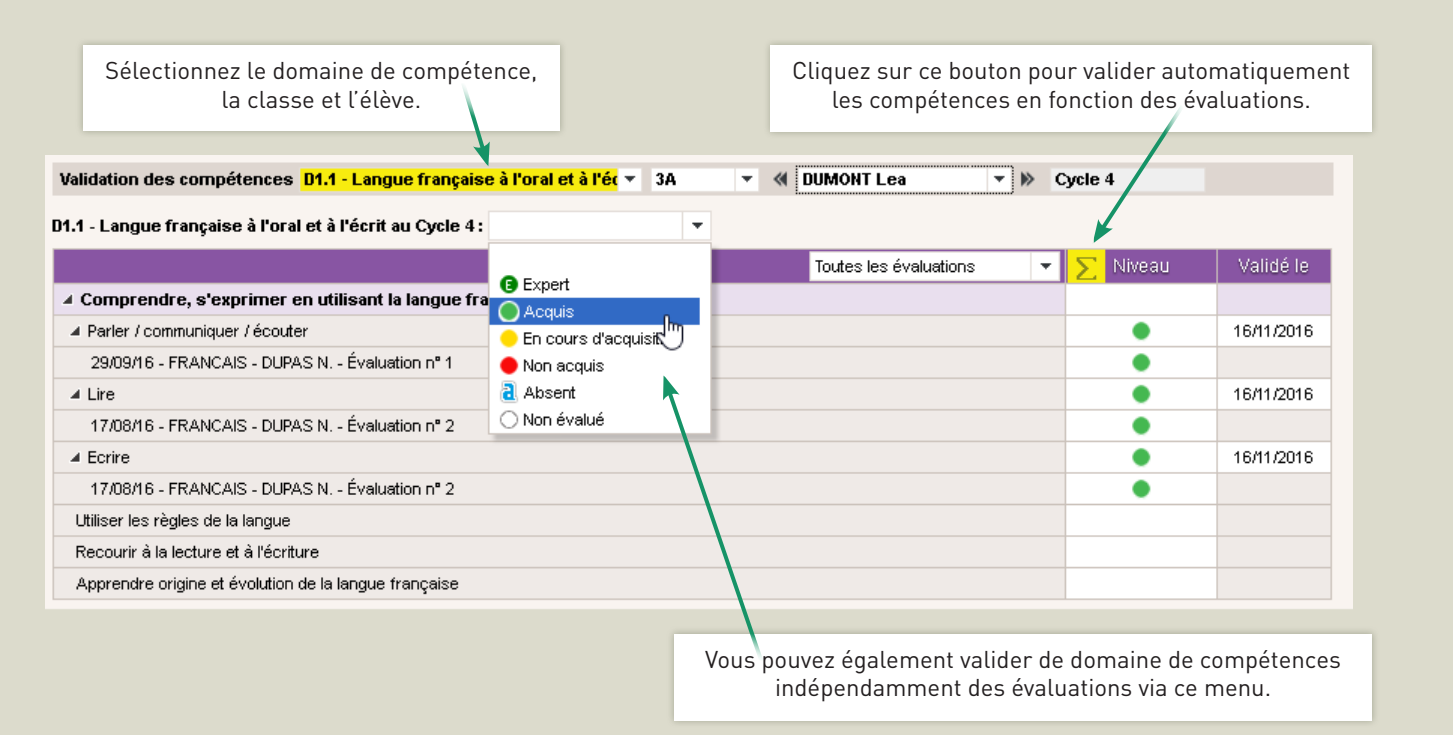

### 📢 Les compétences, c'est aussi...

... un bilan par classe, avec le pourcentage d'acquisition des élèves, ... un bilan de fin de cycle, conformément à la réforme du collège, ... un bulletin de compétences, que vous pouvez générer en PDF.

### **Tutoriels vidéos**

30 tutoriels vidéos pour vous faire découvrir toutes les fonctions de votre Espace sont accessibles depuis le menu Plus > Voir les tutoriels.